Formatting Page Numbers in WVU Electronic Theses & Dissertations

WVU requires that the page numbers on the Title Page and Abstract page be suppressed. They still count as pages i and ii of the preliminary pages, but will not be displayed.

Using Microsoft Word:

1. Turn on the paragraph marks. This allows you to see the hidden characters and other formatting information in your document:

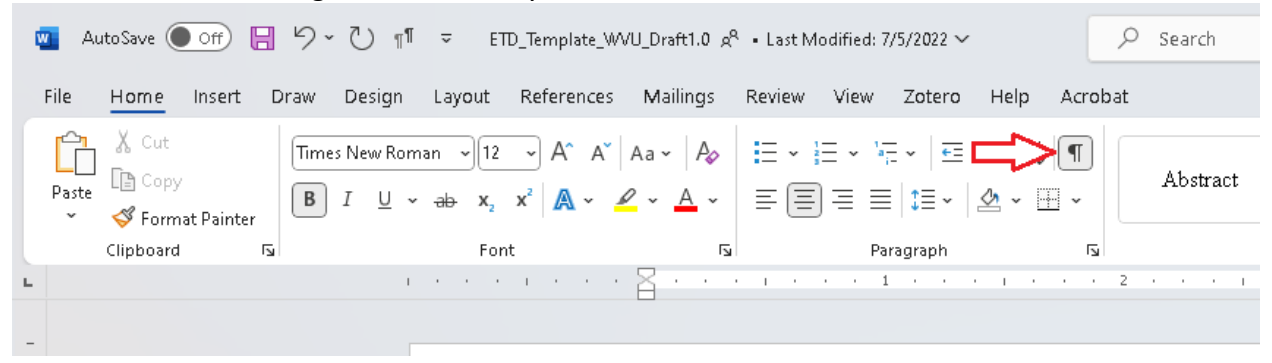

- 2. Insert a "Section Break: Next Page" at the bottom of your Title Page:
  - a. Place your cursor after your name.
  - b. Go to the layout menu. In the page setup section select "Breaks."
  - c. From the drop down menu select "Next Page."

| File Home Insert Draw Design Layout References Mailings Review                                                                                                    | View Zotero Help Acrobat                                                                                                    | 🖓 Comments 🖉 Editing 🗸 | 년 Share 👻 |
|----------------------------------------------------------------------------------------------------|----------------------------------------------------------------------------------------------------|------------------------|-----------|
| Margin: Orientation Size Columns<br>Page Breaks<br>Page State                                                                                                    | e (Pzt = )<br>Partine Ving Borg Sord Starten<br>(Pzt = )<br>Farther Starter Forwel Starten - Pzte Starter -<br>For Starter Forwel Starter -<br>Forme Starter -<br>Forme Starter -<br>For |                        | v         |
| Canan         Constant         Constant         < | ¶<br>Morgantown, West-Virginia¶<br>Year¶<br>¶<br>¶<br><u>rds: [include keywords that would help someone searching for your document]</u> ¶<br>Copyright, Year: : Author's Full Name¶                                                                                                    |                        |           |
| Page 1 of 31 300 words 100 Took Presidions: On 100 Accessibility investigate                                                                                                    | Abstract¶                                                                                                    |                        | + 170%    |
|                                                                                                    |                                                                                                    |                        |           |

After you have inserted the section break the bottom of your title page you should see a Section Break (Next Page) adjacent to your name as shown below. 3. Repeat process at the end of the Abstract page.

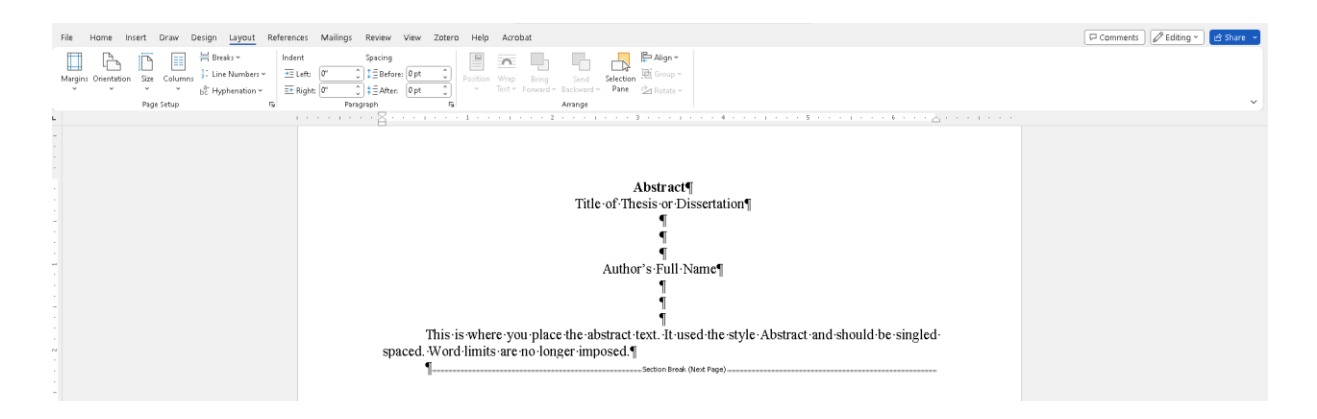

- 4. On the next page (after Abstract), open the Header & Footer menu.
  - a. From the Header & Footer menu, select insert "Page Numbers."
  - b. In the example below, plain page numbers centered at the bottom of the page, but you can place the page numbers in your preferred location.

| 🚾 AutoSave 🤅  | • or 🛛 🖌 🖓 • 🦿                                                                                   | 11 v                | ETD_Template_WVU_Draft1.0 g <sup>0,</sup> ~                                                 |                                                                                                    |
|---------------|--------------------------------------------------------------------------------------------------|---------------------|---------------------------------------------------------------------------------------------|----------------------------------------------------------------------------------------------------|
| File Home     | Insert Draw Desig                                                                                | in Laj              | yout References Mailings Review View Zotero                                                 | Help Acrobat Header & Footer                                                                                                    |
| Header Footer | Page<br>Number ~                                                                                 | ment C              | Duick Pictures     Online     Go to     Go to     Next       Header     Footor     Flotures | □ Different First Page     Image: Different Odd & Even Pages       □ Different Odd & Even Pages     Image: Different Form       ☑ Show Document Text     Image: Different Align |
| Header & F    | 💾 Top of Page                                                                                    | >                   | isert Navigation                                                                            | Options                                                                                                    |
|               | Bottom of Page     Dage Margins     Current Position     Eormat Page Numbe     Bemove Page Numbe | ><br>><br>rs<br>ers | Simple<br>Plain Number 1                                                                    | f·Figures·or·List·of·<br>iginal·Creations                                                                                                    |
| -             |                                                                                                  |                     | Plain Number 3                                                                              | and Supplemental                                                                                                    |
| -             |                                                                                                  |                     | Page X                                                                                      | l Sub-subsection E                                                                                                    |
|               |                                                                                                  | For                 | Accent Bar 1                                                                                | ng Supplemental D                                                                                                    |
|               |                                                                                                  |                     | Accent Bar 2                                                                                |                                                                                                    |
|               |                                                                                                  |                     | Accent Bar 3                                                                                |                                                                                                    |
|               |                                                                                                  |                     | Peri  More Page Numbers from Office.com  Save Selection as Page Number (Bottom)             |                                                                                                    |
|               |                                                                                                  | Hea                 | ider-Section 3- Tra-+10 10 10                                                               |                                                                                                    |

5. Rght Click (cntrl click) on the page number and select "Format Page Numbers" from the mennu.

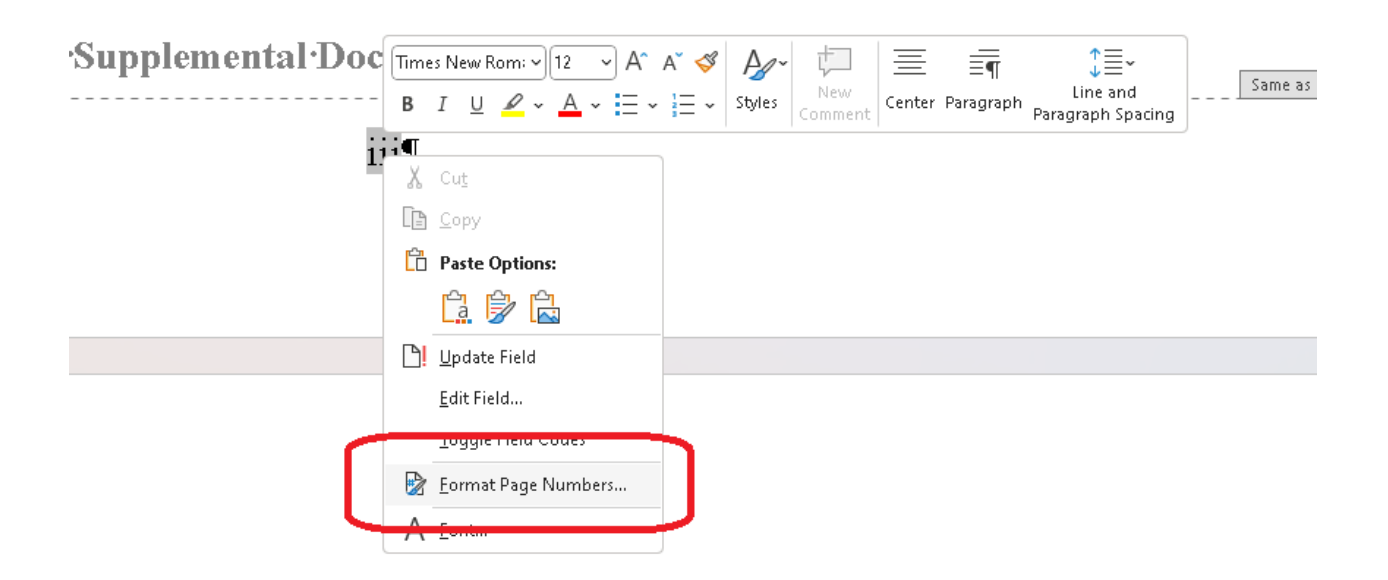

 From the dialog box, select lower case Roman numerals and the radio button "continue from previous section," and click "OK.".

| Apper                          | ndix <sup>.</sup> A.1 <sup>.</sup> Tabl         | les and    | ŀFi    | igures      |
|--------------------------------|-------------------------------------------------|------------|--------|-------------|
|                                | Page Number Format                              | ?          | ×      |             |
| A                              | Number <u>f</u> ormat: <mark>i, ii, iii,</mark> |            | $\sim$ | bsection E2 |
|                                | ☐ Include chapter <u>n</u> umber                |            |        |             |
| Appe                           | Chapter starts with style:                      | Heading 1  | $\sim$ | lemental D  |
|                                | Use separator:                                  | - (hyphen) | $\sim$ |             |
|                                | Examples:                                       | 1-1, 1-A   |        |             |
|                                | Page numbering                                  |            |        |             |
| Continue from previous section |                                                 |            |        |             |
|                                | 🔿 Start <u>a</u> t:                             |            |        |             |
|                                | ОК                                              | Cano       | el     |             |
|                                |                                                 |            |        |             |

7. Scroll up to the Abstract and Title Pages. If you see page numbers, navigate to the "Header & Footer" menu, and select "Different First Pages".

| 💶 AutoSave 💽 Off) 🔡 🦻 - 🤆 🐒              |                                             | ,P Search                                                                                                    | Jonah McAllister-Erickson 🚳 🖉 — 🗗 🗙 |
|------------------------------------------|---------------------------------------------|----------------------------------------------------------------------------------------------------|-------------------------------------|
| File Home Insert Draw Design             | Layout References Mailings Review View Zote | ro Help Acrobat <u>Header &amp; Footi</u> r                                                                                                | 🖓 Comments ) 🖉 Editing 👻 🎯 Share 👻  |
| Header Footer Page<br>Number Time Inform | Culck Pictures Online<br>Parts * Pictures   | Different First Page     Different Odd & Even Pages     Footer from Bottom: (85° C)     Close Heade     and Foote     Insert Alignment Tab | ,                                   |
| Header & Pooler                          | · · · · · · · · · · · · · · · · · · ·       |                                                                                                    |                                     |
| Ξ                                        | furt Page Footer: Section 3:                | → 1                                                                                                    | Same to Predicus                    |

- 8. Close the Header and Footer
- 9. Next ensure that your ETD switches to Arabic numerals for the main body of the document starting with page 1.
- 10. Navigate to the last page of your preliminary section and insert a "Section Break: Next Page."

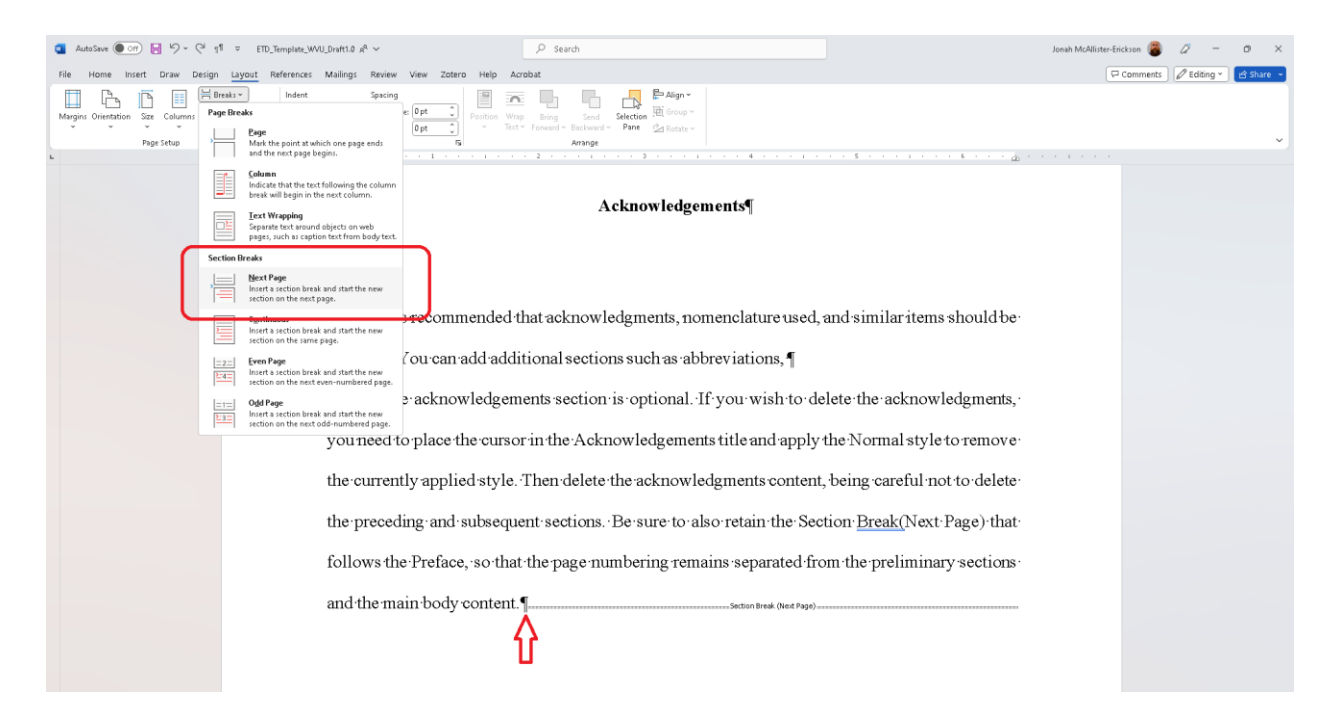

## 10. Navigate to the first page of the main body of your document.

- a. If this page starts with 1 you are finished.
- b. If there are no page numbers, insert page numbers as show above and follow the instructions in c below.
- c. If you see a page number other than 1; right click on the page number and select Format Page Numbers from the menu.

| 'Supplemental'Doc | $\begin{array}{c c} \operatorname{mes} \operatorname{New} \operatorname{Rom} : & & \\ \hline 12 & & \\ \hline I & & \\ \hline & I & \\ \hline \end{array}  \begin{array}{c} & & \\ & & \\ \end{array}  \begin{array}{c} & & \\ & & \\ & & \\ \end{array}  \begin{array}{c} & & \\ & & \\ & & \\ \end{array}  \begin{array}{c} & & \\ & & \\ & & \\ \end{array}  \begin{array}{c} & & \\ & & \\ & & \\ \end{array}  \begin{array}{c} & & \\ & & \\ & & \\ \end{array}  \begin{array}{c} & & \\ & & \\ & & \\ \end{array}  \begin{array}{c} & & \\ & & \\ & & \\ \end{array}  \begin{array}{c} & & \\ & & \\ & & \\ \end{array}  \begin{array}{c} & & \\ & & \\ & & \\ \end{array}  \begin{array}{c} & & \\ & & \\ & & \\ \end{array}  \begin{array}{c} & & \\ & & \\ & & \\ \end{array}  \begin{array}{c} & & \\ & & \\ & & \\ \end{array}  \begin{array}{c} & & \\ & & \\ \end{array}  \begin{array}{c} & & \\ & & \\ & & \\ \end{array}  \begin{array}{c} & & \\ & & \\ \end{array}  \begin{array}{c} & & \\ \end{array}  \begin{array}{c} & & \\ \end{array}  \begin{array}{c} & & \\ & & \\ \end{array}  \begin{array}{c} & & \\ \end{array}  \begin{array}{c} & & \\ \end{array}  \end{array}  \begin{array}{c} & & \\ \end{array}  \begin{array}{c} & & \\ \end{array}  \begin{array}{c} & & \\ \end{array}  \begin{array}{c} & & \\ \end{array}  \begin{array}{c} & & \\ \end{array}  \begin{array}{c} & & \\ \end{array}  \begin{array}{c} & & \\ \end{array}  \begin{array}{c} & & \\ \end{array}  \end{array}  \begin{array}{c} & & \\ \end{array}  \begin{array}{c} & & \\ \end{array}  \begin{array}{c} & & \\ \end{array}  \end{array}  \begin{array}{c} & & \\ \end{array}  \begin{array}{c} & & \\ \end{array}  \begin{array}{c} & & \\ \end{array}  \end{array}  \begin{array}{c} & & \\ \end{array}  \begin{array}{c} & & \\ \end{array}  \end{array}  \begin{array}{c} & & \\ \end{array}  \end{array}  \begin{array}{c} & & \\ \end{array}  \begin{array}{c} & & \\ \end{array}  \end{array}  \begin{array}{c} & & \\ \end{array}  \end{array}  \begin{array}{c} & & \\ \end{array}  \end{array}  \begin{array}{c} & & \\ \end{array}  \begin{array}{c} & & \\ \end{array} $ | A <sup>™</sup> ≪ Ayr ↓<br>L → Styles New Commer | t Center Paragraph | ↓ == ↓<br>Line and<br>Paragraph Spacing | Same as |
|-------------------|----------------------------------------------------------------------------------------------------|-------------------------------------------------|--------------------|-----------------------------------------|---------|
| 114               | Т                                                                                                    |                                                 |                    |                                         |         |
|                   | 🗶 Cu <u>t</u>                                                                                                    |                                                 |                    |                                         |         |
|                   | 🖹 Сору                                                                                                    |                                                 |                    |                                         |         |
| Ľ                 | 🗋 Paste Options:                                                                                                    |                                                 |                    |                                         |         |
|                   | <u>i.</u> 🖗 🗟                                                                                                    |                                                 |                    |                                         |         |
|                   | ] <u>U</u> pdate Field                                                                                                    |                                                 |                    |                                         |         |
|                   | <u>E</u> dit Field                                                                                                    |                                                 |                    |                                         |         |
|                   | Loggie riela Codes                                                                                                    |                                                 |                    |                                         |         |
| E                 | 🥻 Eormat Page Numbers                                                                                                    | -                                               |                    |                                         |         |
|                   | <u></u>                                                                                                    |                                                 |                    |                                         |         |

From the Dialog Box you will then select Arabic Numerals and using the radio buttons select Start At Page 1

| to u | semestyte. di                    | tote or c    | reaterars |
|------|----------------------------------|--------------|-----------|
| the  | Page Number Format               | ? ×          | modify    |
| uie  | Number <u>f</u> ormat: 1, 2, 3,  | ~            | into any  |
| to∙y | ☐ Include chapter <u>n</u> umber |              | down∙a    |
| 1    | Chapter starts with style:       | Heading 1 🗸  | a 1       |
| sele | Use separator:                   | - (hyphen) 🖌 | Selectic  |
| 1.   | Examples:                        | 1-1, 1-A     | 1         |
| lıne | Page numbering                   |              | when·y    |
|      | Continue from previous           | section      |           |
| rest | 🗿 Start <u>a</u> t: 🚺 🚔          |              |           |
|      |                                  |              |           |
|      | ОК                               | Cancel       |           |

11. Click "OK" and close the "Header & Footer" menu.